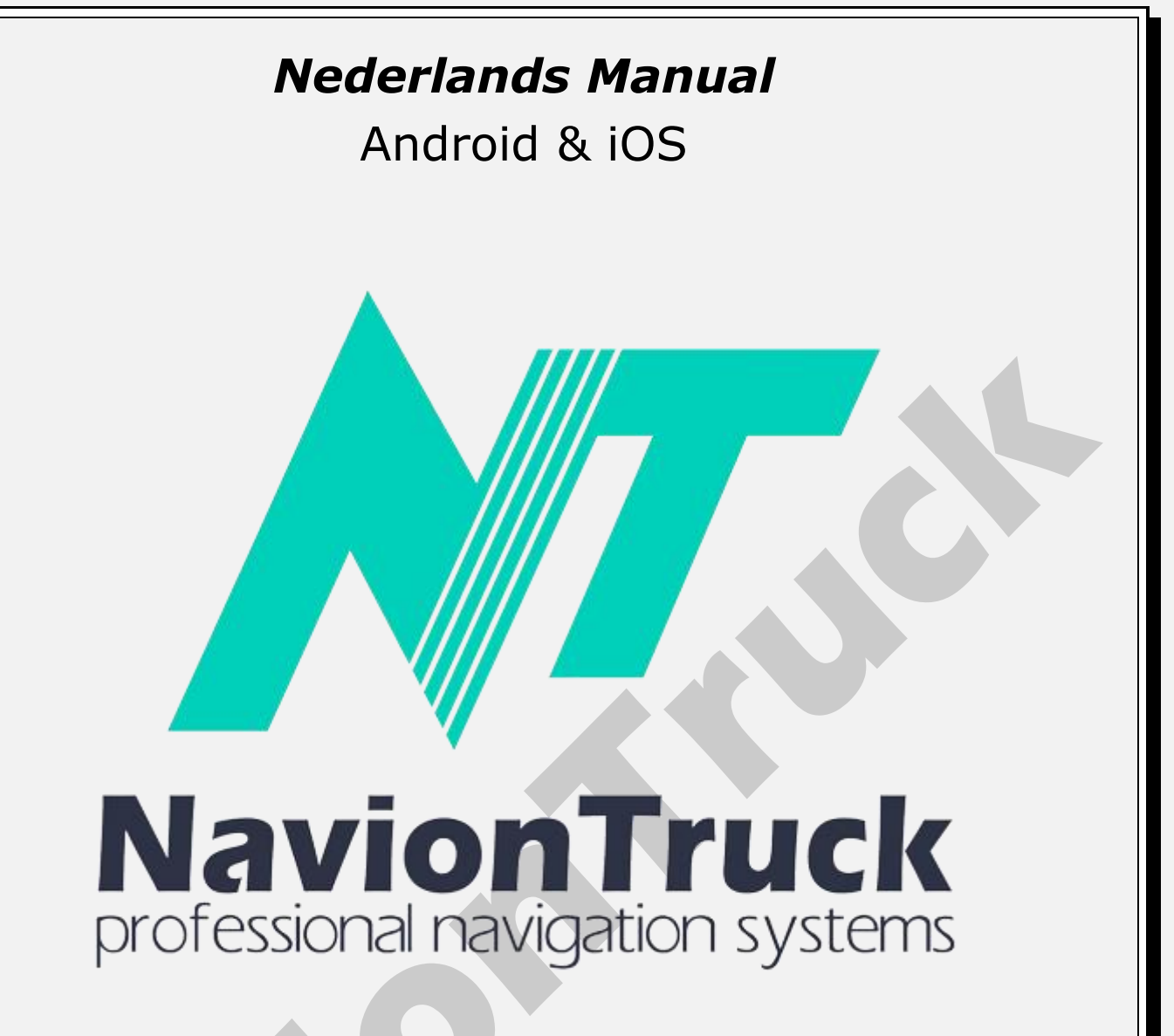

# **GPS** Navigatie

#### Over

Hybride navigatiesysteem heeft het voordeel van offline browsen en combineert met steun van de dataverbinding om de staat van de wegen te leren kennen.

De software maakt gebruik van compacte vector kaarten, dus u hebt geen problemen met weinig bereik.

Als er geen internetverbinding is, kan deze de hele tijd in de offlinemodus werken zoals een conventionele browser

# **INHOUDSOPGAVE**

#### Snelle start

- 1. Licentie activeren
- 1.1 Op apparaten met internettoegang
- 1.2 Op apparaten zonder internetverbinding
- 2. Kaart
- 2.1 Dynamische POI

2.2 Beoordeel een interessante plek of navigeer naar
3. Favorieten
3.1 Maak een favoriet
4. Alle
4.1 Alle
4.2 POI
4.3 Steden

4.4 Geschiedenis 4.5 Coördinaten 4.6 Kaart 4.7 Zoeken 5. Route 5.1 Route type 5.2 Voertuig 5.3 Gebruik wegtypen 5.4 Geavanceerd 5.5 Omweg 5.6 Tonen 5.7 Afspelen 5.8 Verwijder 5.9 Verwijder Waypoint 5.10 Opslaan 5.11 Laden 5.12 Route Plan 5.13 Tracks 5.14 Trip computer 5.15 Route kleur 5.16 Teken route 5.17 Toon manoeuvres 5.18 Herberekenen na 5.19 Bereken gedetailleerde route 5.20 Optimaliseer berekende route 5.21 Gebruik statistiek 5.22 Vermijdt u-bochten 5.23 Houdt rekening met kant van de weg 5.24 Gebruik Snelheidsbeperkingen 6. Waarschuwingen 6.1 U rijdt te hard 6.2 Manoeuvreren 6.3 Additionele waarschuwing voor manoeuvre 6.4 Bij vertrekken van start 6.5 Periodiek in transit 6.6 Aankondigen Radars 6.7 Stem 6.8 Op scherm 6.9 Vergrote Bezienswaardigheden langs de weg 6.10 Stem 6.11 Op scherm 6.12 Vergrote 6.13 Rechts van de route **Evenementen onderweg** 6.14 Door stem 6.15 Op scherm 6.16 Vergrote POI 6.17 Door stem 6.18 Op scherm 6.19 Vergrote Verkeersborden 6.20 Door stem 6.21 Op scherm 6.22 Vergrote 6.23 File op de route 6.24 Route Veranderd 6.25 Nieuw bericht 7. Kaarten 7.1 Kaarten catologus 7.2 Download Kaarten 7.3 Update Kaarten 7.4 Download Status 7.5 Kaart Licenties

7.6 Info 7.7 POI Overzicht 7.8 Toon radars 7.9 Toon verkeersborden 7.10 Augmented Reality 7.11 Auto-Zoom 7.12 Overzicht autoschaal 7.13 3D Gebouwen 7.14 3D Overgangen 7.15 Behoud 3D bij scrollen 7.16 Noord op 7.17 Overzicht tijdens rijden 7.18 Scherm Kwaliteit 7.19 Tekst grootte 7.20 Horizontale straat namen 7.21 Screenshot 8. Online 8.1 Internet 8.2 Om log op te nemen 8.3 Diensten 8.4 Verkeer Aan 8.5 Toon snelheid 8.6 Kleur toont relatieve snelheid 8.7 Verkeer vraag 8.8 Server verbinding mislukt 8.9 Update Verkeer 8.10 Kaart Info 8.11 Schakel Events 8.12 Dynamische POI 8.13 Tijd gebeurtenis 8.14 Showplace 8.15 Toon op Kaart 8.16 Commentaar 8.17 Toon op Kaart 8.18 Commentaar taal 8.19 Plaats commentaar anoniem 8.20 Vrienden 8.21 Controle Zoeken vriend · Neem contact op met een vriend 9. Instellingen 9.1 Paletten 9.2 Stem Pakket 9.3 Volume 9.4 Toetsaanslag geluid 9.5 Geluidsstream 9.6 Gebruik Media-player 9.7 Interface Taal 9.8 Toetsenbord Talen 9.9 Toetsenbord 9.10 GPS 9.11 Stelsel van Eenheden 9.12 Scherm Grootte 9.13 FSAA 9.14 Snelmenu 9.15 Beeld 9.16 Context Menu 9.17 Scherm knoppen 9.18 Spraaksgewijs zoeken 9.19 Navigatie Paneel 9.20 Toon navigatiescherm 9.21 Schaal Type 9.22 Straat beeld 9.23 Informatie 9.24 Select route bij start 9.25 Menu animatie

#### 9.26 Standaard 10. Tips & Aanwijzingen

#### 11. Mijn NavionTruck

- 11.1 Mijn account
- 11.2 Software versie
- 11.3 Licentienummer
- 11.4 Login en Password herstellen
- 11.5 Technische ondersteuning
- 11.6 Reclame service

# Snelle start

## 1. Licentie activeren

Wanneer u de navigatiesoftware start.

# 1.1 Op apparaten met internettoegang

Verbind het apparaat met internet, start de navigatie en controleer de licentie, wacht een paar seconden tot de activeringsbevestiging.

# 1.2 Op apparaten zonder internetverbinding

- · Controleer de licentie op het apparat.
- · Het toestel zal een activeringscode tonen.
- · Controleer de activeringscode op onze website.
- Onze website zal nog een activeringscode te tonen.
- Controleer de activeringscode op het apparaat en de licentie wordt geactiveerd.

Notitie.De licentie kan op één apparaat worden geactiveerd. Als u een extra apparaat wilt gebruiken, moet u een nieuwe kaartlicentie aanschaffen.

# 2. Kaart

Na de start kunt u de kaart scherm zien.

• Wacht een paar seconden tot de GPS de positie detecteert, als u zich in een gebouw bevindt, zal uw GPS geen satellieten detecteren, ga naar een niet-afgedekt gebied en uw GPS zal worden gepositioneerd.

•Gebruik de juiste knoppen om in en uit te zoomen op de kaart, druk op de bovenste en onderste knop om de hoek aan te passen. Als u met uw vinger over de zijkant van het scherm beweegt, roteert de kaart, op dezelfde manier zal de kaart draaien als u uw vinger over de onderkant van de kaart beweegt.

- Gebruik het kompas om de kaart te oriënteren.

• Druk op de E-toets om toegang te krijgen tot het snelmenu met snelkoppelingen, snelkoppelingen kunt u geconfigureren in Instellingen> Snel menu.

• Door op een specifiek punt op de kaart te klikken, kunt u een route naar dat punt maken en deze als eindbestemming toevoegen, punt van passage, startpunt, opmerking toevoegen, een fout melden, naar een vriend verzenden, delen met een vriend en de coördinaten kopiëren.

• U kunt de kaart schuiven door op het scherm te drukken en de kaart te verschuiven zonder uw vinger van het scherm te tillen.

• Door op Menu te klikken, krijgt u toegang tot het volledige menu: Favorieten, Zoeken, Route, Waarschuwingen, Kaarten, Online, Instellingen, Tips en voordelen, Mijn account, Synchronisatie, Opslaan.

# 2.1 Dynamische POI

Om een dynamische POI toe te voegen zodat andere gebruikers van de applicatie kunnen worden gewaarschuwd, klikt u op de kaart en vervolgens op de lijst met gebeurtenissen: slechte weg, politie, weg in reparatie, tekst, ongeval, gladde weg, camera Verborgen snelheid, gevaar, kies vervolgens de locatie van het pad waar het evenement zich bevindt.

#### 12. Synchronisatie

- 12.1 Synchroniseren
- 12.2 Automatisch
- 12.3 Login om te herstellen
- 12.4 Password om te herstellen
- 12.5 Herstellen
- 12.6 Instellingen opslaan
- 12.7 Instellingen laden
- 13. Winkel

# 2.2 Beoordeel een plaats van belang of reis naar

Met de applicatie kunt u interessante punten zien, zoals benzinestations, parkeerplaatsen, bedrijven, bedrijven, enz. Beoordelen.

Om een interessant punt te beoordelen, zoom je in naar het interessante punt dat je wilt kwalificeren en klik je op de POI, er verschijnt een venster waarin je opnieuw moet klikken, klik op opmerkingen toevoegen, je kunt een beoordeling geven met sterren, je ervaring beoordelen, Voeg afbeeldingen van de plaats toe of voeg een audio toe, opmerkingen kunnen door andere gebruikers van de applicatie worden bekeken.

U kunt ook een route naar de POI maken door dezelfde stappen te volgen en vervolgens op End of Waypoint te klikken.

#### 3. Favorieten

U kunt de lijst met favorieten gecreëerd vinden.

#### 3.1 Maak een favoriet

Als u een bladwijzer maakt, plaatst of prefereert in naam van de bladwijzer, heeft u een categorie in de volledige beschrijving van de favoriet.

Als u uw gunst bekijkt in een te openen favoriete tekst, tikt u op Menu> Favorieten> tik op de bladwijzer> kiezen eindbestemming waypoint, bewerken of verwijderen. Klik om van favoriete show op de kaart te zien.

#### 4. Alle

#### 4.1 Alle

Voer de naam in van de straat, POI, stad waar u naartoe wilt en het systeem toont een zoekresultaat, klik op het resultaat dat overeenkomt met uw zoekopdracht om een route te creëren.

# 4.2 POI

Klik op de categorie van de POI of zoek naar de POI, het systeem toont een zoekresultaat, klik op het resultaat dat overeenkomt met uw zoekopdracht om een route te creëren.

#### 4.3 Steden

Voer de naam in van de stad waar u naartoe wilt en het systeem geeft een zoekresultaat weer, klik op het resultaat dat overeenkomt met uw zoekopdracht om een route te creëren.

#### 4.4 Geschiedenis

Het systeem geeft alle historische routes die zijn gemaakt sinds het begin van het creëren van routes, maak een route zoeken en klik op het pad te creëren het opnieuw, zal het systeem de route vanaf uw huidige positie te creëren.

#### 4.5 Coördinaten

Tik op deze optie om de coördinaten van een bestemming in te voegen.

U kunt de coördinaten kopieren naar het klembord door te plakken of handmatig intevoeren en Klik op OK om de route te creëren.

#### 4.6 Kaart

Open de kaart en klik op een punt, klik op einde om een route als eindbestemming te maken, klik op het waypoint om een route aan een andere bestaande route toe te voegen.

#### 4.7 Zoeken

Selecteer deze optie om te zoeken naar een POI in de POI-categorieën op de kaart.

5. Route

# 5.1 Route type

Kies in dit gedeelte het soort snelle, korte of rechte pad.

# 5.2 Voertuig

Tik op deze optie om het soort voertuig te kiezen

Klik op het pijltje om de afmetingen te bewerken voor het geval van de truck, trailer en bus.

**Notitie.** Om kaarten met beperkingen op hoogte, breedte, gewicht, lengte en gevaarlijke goederen te hebben, is het van essentieel belang om een navigator voor vrachtwagen, bus of caravan te verkrijgen of om de toepassing voor dit type voertuig te verkrijgen.

# 5.3 Gebruik wegtypen

Kies in dit gedeelte de weg soorten voor het berekenen van een route.

#### Activeer "route-opties aanbieden" om de volgende twee functies te activeren

## 5.4 Geavanceerd

Klik op expert om alternatieve routes te zien.

## 5.5 Omweg

Klik aan om een alternatieve route vanaf uw huidige positie te vinden.

## 5.6 Tonen

Klik op Zicht om de hele route op de kaart te bekijken.

# 5.7 Afspelen

Na het aanmaken van een route druk hierop om een demonstratie van de route af te spelen.

#### 5.8 Verwijder

Druk op Verwijderen om de route te verwijderen.

# 5.9 Verwijder Waypoint

Druk op om het beginpunt van de route te wissen

# 5.10 Opslaan

Wanneer u een route maken, selecteert u deze optie om de route op te slaan.

#### 5.11 Laden

Ga naar dit gedeelte om een opgeslagen route te laden.

# 5.12 Route Plan

Na het aanmaken van een route, selecteer deze functie om de routebeschrijving weer te geven, selecteer punt op de route en druk tonen om de route segment op de kaart te zien, u kunt klikken op dat punt of schuif de kaart naar een punt en een way point .

#### 5.13 Tracks

Selecteer deze optie om de tochten op te slaan, klik op de opnamesporen om te beginnen met het opslaan van de tochten.

Klik op kleur om de kleur van de track te kiezen.

# 5.14 Trip computer

In dit gedeelte kunt u de boordcomputer navigatiesoftware raadplegen:

Afstand reisde per sessie, van het merk en het totaal.
Gemiddeld per sessie, van het merk en de algehele snelheid.

#### 5.15 Route kleur

In dit gedeelte kunt u de kleur van de route tussen de blauw, paars, lila, geel, oranje, lichtblauw, donkerblauw en grijs veranderen.

## 5.16 Teken route

Met deze optie kunt u een route berekenen op basis van de verkeersintensiteit, de intensiteit van historische verkeersgegevens wordt getoond van rood naar groen, rood is zwaar verkeer en de kleur groen geen verkeer.

# 5.17 Toon manoeuvres

Selecteer om de manoeuvre-assistent of rijstrook op de kaart weer te geven.

## 5.18 Herberekenen na

Klik op dit gedeelte om een route te herberekenen na een reis van meer dan 30, 50, 100, 200, 300, 400 of 500 meter.

## 5.19 Bereken gedetailleerde route

Selecteer deze optie om de route op gedetailleerd niveau te berekenen.

## 5.20 Optimaliseer berekende route

Deze functie helpt bij het optimaliseren van complexe routes wanneer er meerdere waypoints zijn en niet om hetzelfde pad te herhalen.

## 5.21 Gebruik statistiek

Met deze functie wordt een verkeersroute gemaakt met de statistieken die vanuit de zone worden doorgegeven.

#### 5.22 Vermijdt u-bochten

Kies deze optie om de verandering van de plaats op de kaart staan.

# 5.23 Houdt rekening met kant van de weg

Kies deze optie om de richtingsverandering in een route mogelijk te maken.

# 5.24 Gebruik Snelheidsbeperkingen

Kies deze optie om rekening te houden met de snelheidslimieten op de route.

# 6. Waarschuwingen

#### 6.1 U rijdt te hard

Dit gedeelte om de snelheid waarschuwingen in de getoonde afstanden mogelijk te maken.

#### 6.2 Manoeuvreren

In dit gedeelte kunt u de POI die u wilt weergeven op de kaart te selecteren.

# 6.3 Additionele waarschuwing voor manoeuvre

Selecteer deze functie om meer herhalingen van manoeuvre-informatie te ontvangen.

# 6.4 Bij vertrekken van start

Het selecteren van deze functie ontvangt een waarschuwing met route-informatie aan het begin.

## 6.5 Periodiek in transit

De selectie van deze functie krijgt u periodiekw waarschuwinging van route-informatie..

## 6.6 Aankondigen

Voer deze sectie om de aanpak van afstand in te stellen wanneer we de waarschuwing ontvangen.

## radars

## 6.7 Stem

Selecteer om een hoorbare waarschuwing te ontvangen.

# 6.8 Op scherm

Selecteer om het om het scherm te zien.

# 6.9 Vergrote

Kies voor weergave op een groot scherm.

## Bezienswaardigheden langs de weg

## 6.10 Stem

Selecteer om hoorbare waarschuwing te ontvangen.

# 6.11 Op scherm

Selecteer om het scherm te zien.

# 6.12 Vergrote

Kies voor weergave op een groot scherm.

#### 6.13 Rechts van de route

#### **Evenementen onderweg**

# 6.14 Door stem

Selecteer om een hoorbare waarschuwing te ontvangen.

# 6.15 Op scherm

Selecteer om het scherm te zien.

# 6.16 Vergrote

Kies voor weergave op een groot scherm.

Selecteer de gebeurtenissen in de route die door andere gebruikers: speed camera, politie, beschadigde weg, ongeval, weg knippen, gevaar, glad wegdek, wegwerkzaamheden, mobiele flitspalen, tekst.

# POI

# 6.17 Door stem

Selecteer om een hoorbare waarschuwing te ontvangen.

# 6.18 Op scherm

Selecteer om het op het scherm te zien.

6.19 Vergrote

Kies voor weergave op een groot scherm.

Selecteer de dynamische POI's die u op de route wilt weergeven: winkelparking, gratis parkeren, parkeerruimte, politie, betaalpunt, vignetteregeling, brugweegschaal.

#### Verkeerssignalen

#### 6.20 Door stem

Selecteer om een hoorbare waarschuwing te ontvangen.

## 6.21 Op scherm

Selecteer om op het scherm te zien.

## 6.22 Vergrote

Kies voor weergave op een groot scherm.

Selecteer de borden die u op de route wilt weergeven: stop, verkeerslichten, deuren, hoogtelimieten, verboden inhalen, vrachtwagens verboden, gevaar, geen beperkingen, zebrapad, gevaarlijke manoeuvre, overweg, soundtracks, schoolkruising.

## 6.23 File op de route

Selecteer deze optie om te worden gewaarschuwd met het ophouden op de route.

## 6.24 Route Veranderd

Selecteer deze optie om te worden gewaarschuwd wanneer een route is gewijzigd.

#### 6.25 Nieuw bericht

Selecteer deze optie om op de hoogte te worden gebracht van een bericht.

#### 7. Kaarten

#### 7.1 Kaarten catologus

Klik op deze sectie om de lijst met geïnstalleerde kaarten te zien.

#### 7.2 Download Kaarten

Toegang tot de kaarten van alle landen in de wereld te downloaden.

**Notitie.** Het is raadzaam om Wifi te gebruiken voor het downloaden van kaarten om het verbruik van uw mobiele datalijn te vermijden.

#### 7.3 Update Kaarten

Nieuwe updates wordt weergegeven wanneer u de toepassing start, zolang het apparaat is aangesloten op het internet, gaat u naar dit gedeelte om kaarten te downloaden met updates.

#### 7.4 Download Status

Gedeelte om de status van het downloaden van de kaart te controleren.

#### 7.5 Kaart Licenties

Door op dit gedeelte te klikken, toont het systeem het licentienummer van kaarten voor verschillende landen. De licentie is universeel, dat betekent dat een licentie alle kaarten kan downloaden en die op elk moment kan activeren.

# 7.6 Info

Klik op dit gedeelte om kaartinformatie weer te geven op uw locatie.

# 7.7 POI Overzicht

In dit gedeelte kunt u de POI die u wilt weergeven op de kaart te selecteren.

# 7.8 Toon radars

Selecteer deze optie om de radars te zien onderweg.

## 7.9 Toon verkeersborden

Selecteer deze optie om verkeersborden te zien onderweg.

# 7.10 Augmented Reality

Activeer deze functie om de app in de voetgangermodus te gebruiken, de kaart wordt ingeschakeld om de te volgen route te vergemakkelijken. Het kompas kan worden gebruikt en POI's van interesse worden op de route weergegeven.

## 7.11 Auto-zoom

In dit gedeelte kunt u het niveau instellen van de helling van 2D- en 3D-kaart mod.

## 7.12 Overzicht autoschaal

Het inschakelen van deze functie zal kaart functies die niet nodig zijn op de weg uitschakelen.

# 7.13 3D Gebouwen

Klik op dit gedeelte om de gebouwen in de verschillende gerealiseerde gebouwen te tonen: zonder gebouwen, solide, solide met ramen, transparant, transparant met vensters.

# 7.14 3D Overgangen

Met deze functie, gaat de kaart automatisch 3D.

# 7.15 Behoud 3D bij scrollen

Door deze functie te activeren, wordt de kaart in 3D gehouden wanneer het apparaat verticaal staat

# 7.16 Noord op

Klik op deze sectie om de kaart met het noorden op te zetten.

# 7.17 Overzicht tijdens rijden

Deze functie elimineert kaart objecten om visualisatie van de weg te verbeteren.

# 7.18 Scherm Kwaliteit

Tik op deze optie om de beeldkwaliteit van de kaart in te stellen.

# 7.19 Tekst grootte

Voer dit gedeelte in om de interfacetekst groter of kleiner te maken..

# 7.20 Horizontale straat namen

Voer dit gedeelte in zodat de tekst van de weg die op de kaart wordt weergegeven, horizontaal wordt weergegeven..

# 7.21 Screenshot

Klik op dit gedeelte om een screenshot te maken. Ga naar de kaart en schuif totdat je het punt hebt gevonden waar je wilt vastleggen, ga naar het menu en ga naar screenshot en klik op screenshot. Het screenshot wordt opgeslagen in het geheugen, in de map Screenshots.

# 8. Online

Onze navigatietoepassing geeft je toegang tot verkeersgegevens om de status van wegen te kennen, het stelt je ook in staat om te communiceren met andere gebruikers van de applicatie, opmerkingen op de kaart toe te voegen en interessante punten te beoordelen. Op dezelfde manier kunt u met de applicatie content toevoegen, zodat andere gebruikers van de applicatie andere landen en culturen kennen tijdens hun toeristische uitstapjes.

## 8.1 Internet

Tik op deze optie om de applicatie aan te sluiten op het netwerk.

## 8.2 Om log op te nemen

Met het inschakelen van deze functie is het communicatiesysteem tussen de applicatie en de server geactiveerd.

## 8.3 Diensten

Functie voor het activeren en deactiveren van online services voor de functies die in dit gedeelte worden beschreven.

## 8.4 Verkeer Aan

Tik op deze optie om online verkeer te zien.

#### 8.5 Toon snelheid

Als u deze functie inschakelt, wordt een aanvulling van verkeersinformatie gemaakt door tijden en snelheden toe te voegen.

## 8.6 Kleur toont relatieve snelheid

In deze modus is de kleur van de rand van de weg niet alleen gekoppeld aan de snelheid, maar ook aan de wegklasse. Een landelijke weg met een snelheid van 30 km/h is bijvoorbeeld groen en niet rood.

#### 8.7 Verkeer vraag

Als deze optie is ingeschakeld, zal het programma een vraag stellen over het vastlopen in het geval van een langdurige stilstand.

#### 8.8 Server verbinding mislukt

Raak aan om fouten te vinden van server verbinding.

#### 8.9 Update Verkeer

Tik op deze optie om het verkeer te updaten.

# 8.10 Kaart Info

Vul dit gedeelte in voor verkeersproblemen in het gebied.

# 8.11 Schakel Events

Klik op deze optie om de verkeersgebeurtenissen te activeren die zijn gerapporteerd door andere gebruikers. Deze functie heeft een effect dat in de toepassing wordt in- en uitgeschakeld.

# 8.12 Dynamische POI

POI's gerapporteerd door andere gebruikers die we op de route willen zien

# 8.13 Tijd gebeurtenis

Om te laten zien op de kaart de tijd die is verstreken sinds het evenement is gemaakt.

# 8.14 Showplace

Selecteer deze functie om de toeristische plekken te doorzoeken.

## 8.15 Toon op Kaart

Selecteer deze functie om te laten zien op de kaart de plaatsen van toeristische belangstellingen.

#### 8.16 Commentaar

Ga naar dit gedeelte om alle opmerkingen te bekijken die u hebt toegevoegd, naar de POI-locatie waar de opmerking is toegevoegd

# 8.17 Toon op Kaart

Als u deze functie activeert, worden de opmerkingen van andere gebruikers op de kaart weergegeven.

## 8.18 Commentaar taal

Selecteer de taal om de plekken van toeristisch belang in de gekozen taal te tonen.

## 8.19 Plaats commentaar anoniem

Selecteer deze functie om opmerkingen zonder identiteit te plaatsen. Als u een account hebt gemaakt in de toepassing en deze functie is uitgeschakeld, worden opmerkingen met uw gebruikersnaam weergegeven.

## 8.20 Vrienden

Lijst met uw vrienden online (u kunt elke gebruiker als vriend toevoegen en deze op de kaart bekijken).

Wanneer een gebruiker registreert, kunnen ze kiezen wat voor soort gebruiker zij zijn: taxi, mechanische werkplaats, reisgenoot ... Als er geregistreerde gebruikers zijn, zal het systeem een zoekopdracht uitvoeren naar de gebruikers die de toepassing gebruiken volgens de ingevoerde criteria en dat ze zijn momenteel zichtbaar.

Ga naar stap 8.21 om een zoekopdracht uit te voeren.

#### Om te zoeken ga naar stap

Notitie. Deze functie vereist dat de vriend is geactiveerd toon locatie stap 8.21.

# 8.21 Controle

#### Zoeken vriend

Ga naar deze sectie om vrienden te vinden die de toepassing gebruiken. Het is raadzaam om de gebruikersnaam van uw vriend te vragen om het zoeken te vergemakkelijken. Klik op Vriend toevoegen en voer de gebruikersnaam in. Als u het niet weet, kunt u proberen op naam te zoeken en een lijst met alle gebruikers met die naam verschijnt. Selecteer de gebruiker en open de informatie, klik op toevoegen om een vriendschapsverzoek te verzenden. U hebt nu toegang tot al uw openbare gegevens

## Neem contact op met een vriend

Toegangsbewaking, de lijst met vrienden die je hebt toegevoegd, verschijnt, selecteer de vriend waarmee je verbinding wilt maken, klik op het voertuigpictogram om je huidige route te kennen, raadpleeg je profiel, ken je reacties, bekijk je foto's, maak een oproep radiochat, bel je profielnummer. U kunt een tekst-, foto- of audiobericht verzenden.

Klik op uw naam om toegang te krijgen tot de instellingen om uw profiel te bewerken zoals u het wilt zien, ken de positie op de kaart, toon uw positie op de kaart, noteer routes, verwijder uit vriendenlijst, bekijk berichtgeschiedenis.

Notitie. Informatie zoals uw positie kennen of uw positie op de kaart weergeven en een radiooproep plaatsen, moet u een internetverbinding hebben om de toepassing te gebruiken

# 9. Instellingen

9.1 Paletten

In dit gedeelte kunt u de schermweergavemodus selecteren tussen automatisch, dagvisie en nachtzicht. Als u automatisch zien selecteert, zal de navigator zich automatisch aanpassen, waardoor het scherm 's nachts en overdag wordt verzwakt.

# 9.2 Stem Pakket

Toegang tot dit gedeelte om de stem te kiezen.

# 9.3 Volume

Dit gedeelte om het volume van de applicatie aan te passen.

## 9.4 Toetsaanslag geluid

Selecteer deze functie om het geluid uit te schakelen door op op het scherm te drukken.

**Notitie.** Deze functie kan op het apparaat worden ingeschakeld, als u geen geluid wilt laten horen, moet u deze functie op beide plaatsen deactiveren.

## 9.5 Geluidsstream

Android configuratie voor gesproken navigatie (gebruik alleen als er een probleem is met het geluid op het apparaat dat u gebruikt)

## 9.6 Gebruik Media-player

Alternatieve oplossing voor sommige apparaten (gebruik deze alleen als er een probleem het geluid op het apparaat dat u gebruikt)

## 9.7 Interface Taal

In dit gedeelte kunt u de taal van de interface instellen.

# 9.8 Toetsenbord Talen

In dit gedeelte kunt u de taal van het toetsenbord configureren en kies de talen die u wilt laten verschijnen.

#### 9.9 Toetsenbord

Ga naar dit gedeelte om het toetsenbord van de toepassing te gebruiken of gebruik het toetsenbord van het besturingssysteem van het apparaat.

#### 9.10 GPS

Toegang tot deze sectie om de GPS-instellingen configureren.

#### 9.11 Stelsel van Eenheden

Ga naar dit gedeelte om het systeem van maateenheden te kiezen.

# 9.12 Scherm Grootte

Ga naar dit gedeelte om het schermgrootte aan te passen.

#### 9.13 FSAA

Met deze functie verbetert de scherpte van de kaart.

#### 9.14 Snelmenu

Druk in dit gedeelte op om de opties van het snelmenu te kiezen, want het kiest de functie en klikt u op Bewerken. U kunt de functie kiezen waarvoor u wilt vervangen.

# 9.15 Beeld

Dit gedeelte te verhogen of de grootte van de kaart te verminderen.

## 9.16 Context menu

Dit gedeelte om de modus van het menu in te voeren.

# 9.17 Scherm knoppen

In dit gedeelte kunt u de knoppen weergegeven op het navigatiescherm en te selecteren.

# 9.18 Spraaksgewijs zoeken

Selecteer deze optie om Spraak zoeken mogelijk te maken.

## 9.19 Navigatie Paneel

Toegang tot dit gedeelte om de functies van het navigatievenster in te schakelen.

# 9.20 Toon navigatiescherm

Toegang tot deze sectie kunt u de interface op het navigatiescherm vergroten of standaardmodus.

# 9.21 Schaal Type

In deze sectie selecteert het type meetsysteem.

## 9.22 Straat beeld

Klik op dit gedeelte van de route om de manoeuvre assistent te configureren.

## 9.23 Informatie

Met het inschakelen van deze functie worden aanbiedingen en promoties in het navigatiescherm weergegeven.

#### 9.24 Select route bij start

Schakel deze functie om direct toegang te krijgen tot uw opgeslagen routes en favorieten aan de start om de navigatie mogelijk te maken.

#### 9.25 Menu animatie

Open deze sectie om het effect te wijzigen dat de schermen wijzigen wanneer u van de ene pagina naar de andere gaat.

# 9.26 Standaard

Klik op dit onderdeel om de software naar de fabrieksinstellingen te brengen.

# 10. Tips & Aanwijzingen

In deze sectie zullen we laten zien een lijst van aanbiedingen en promoties.

# 11. Mijn NavionTruck

# 11.1 Mijn account

Toegang tot dit gedeelte om uw gebruikersgegevens te registreren: Informatie, Profile, persoonlijke gegevens op commentaar van gebruikers, foto's.

#### 11.2 Software versie

Het is de versie van de software die u hebt geïnstalleerd.

#### **11.3 Licentienummer**

Het is uw licentienummer, deel uw licentienummer niet en bewaar de licentie op een veilige plaats.

## 11.4 Login en Password herstellen

Het is een gebruikersnaam en wachtwoord om de applicatie te herstellen van de gegevens die op de server zijn opgeslagen. Volg de stappen om te herstellen vanaf sectie 12.

Bewaar deze gegevens op een veilige plaats.

## 11.5 Technische ondersteuning

De toegang tot dit gedeelte voor hulp en de contactgegevens van de verkoper.

## 11.6 Reclame service

Toegang tot dit gedeelte voor reclame applicatie.

# 12. Synchronisatie

## 12.1 Synchroniseren

Klik op dit gedeelte om de huidige configuratie naar de server te synchroniseren.

## 12.2 Automatisch

Deze sectie is om de gegevens die u wilt synchroniseren te kiezen.

## 12.3 Login om te herstellen

Gebruikersnaam voor de toepassing van de bestanden op de server gegevens te herstellen.

Bewaar deze informatie op een veilige plaats.

## 12.4 Password om te herstellen

Wachtwoord voor de toepassing van de bestanden op de server en de gegevens te herstellen.

Bewaar deze informatie op een veilige plaats.

#### 12.5 Herstellen

Toegang tot dit gedeelte om de gegevens van de laatste synchronisatie te herstellen, plaats u uw gebruikersnaam en wachtwoord.

#### 12.6 Instellingen opslaan

Toegang tot dit gedeelte om de instellingen op de server op te slaan. Tik op elke map om de instellingen op te slaan.

# 12.7 Instellingen laden

Dit gedeelte om de instellingen van eerdere opgeslagen configuratie te laden.

# 13. Winkel

Ga naar dit gedeelte om naar de online winkel te gaan en de licentie te verkrijgen.

Nadat de licentie is aangeschaft, volgt u de stappen van licentieactivering in sectie 1.

www.naviontruck.com